## **INSTRUCTIONS TO SEARCH FOR AVAILABLE CLASSES**

**STEP 1: You do not have to log in.** Use your Chrome browser to utilize this link: <u>https://web.spcollege.edu/classes</u> to search for classes.

**STEP 2:** Begin by selecting the Academic Term, I.E. Spring, Summer, or Fall.

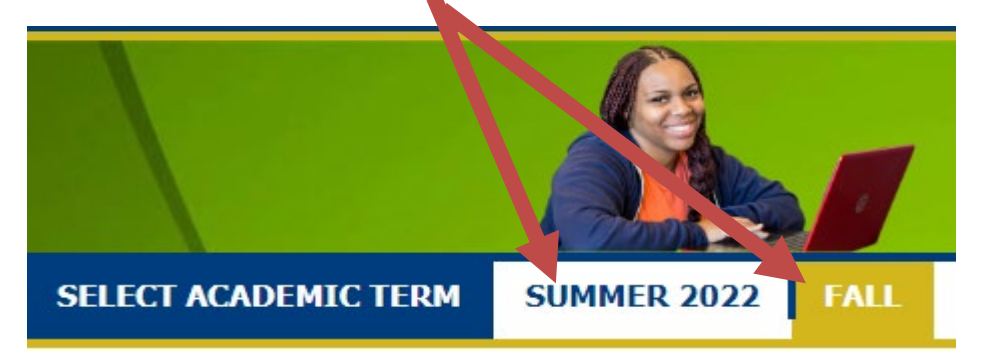

**STEP 3:** Select a preferred modality by clicking on the tab. For example, click on face-to-face if you only want to take an in-person class.

| FILTER BY: | All Classes | Online | SPC Live Online | Flex | Blended | Independent Study |  |
|------------|-------------|--------|-----------------|------|---------|-------------------|--|
|            |             |        |                 |      |         |                   |  |

**STEP 4:** Refine your search by session, campus, days, and times, etc.

| TERM SESSIONS | CAMPUS | WEEKDAY | TIME |
|---------------|--------|---------|------|
|               |        |         |      |

STEP 5: You can also search by keyword such as professor, prefix, and/or course number.

| CLASS SEARCH                  |      |  |  |  |  |  |  |
|-------------------------------|------|--|--|--|--|--|--|
| (keyword, professor, course#) |      |  |  |  |  |  |  |
| CJE 2605                      | FIND |  |  |  |  |  |  |

**STEP 6:** Access course information and class sections on the right by clicking on the arrow.

CJE2605 | Investigative Trends

It will open to reveal course information:

| This course will provide the student with the opportunity to explore in depth, specific crime typologies, national crime trends, and international events as well as view fundamental investigative techniques. In addition, the student will examine the rigorous methods, issues, and trends of criminal investigation. |        |         |                      |        |                     |        |               |                |                |      |          |                  |     |
|----------------------------------------------------------------------------------------------------|--------|---------|----------------------|--------|---------------------|--------|---------------|----------------|----------------|------|----------|------------------|-----|
| Fav.                                                                                                    | Campus | Subject | Description          | Class# | Session             | Cr Hrs | Name          | Start/End Date | Start/End Time | Days | Build/Rm | Instruction Mode | Sta |
| *                                                                                                    | TS     | CJE2605 | Investigative Trends | 1190   | Eight Week - Second | 3      | Carol Schmidt | 10/11-12/10    | 2:00-4:30pm    | MW   | TS-BB206 | Face-to-Face     | Ор  |

You can add to your "My Favorites" by clicking on the 🖈 Provide your email address to have your favorites sent to you:

| My F | avorites |         |             |           |         |        |      |                |                          |        |          |                  |        |
|------|----------|---------|-------------|-----------|---------|--------|------|----------------|--------------------------|--------|----------|------------------|--------|
| Fav. | Campus   | Subject | Description | Class#    | Session | Cr Hrs | Name | Start/End Date | Start/End Time           | Days   | Build/Rm | Instruction Mode | Status |
| -    |          |         |             | Email add | dress   |        |      | Seno           | l me this list of myfavo | orites |          |                  |        |